# COMO CANCELAR SUA SOLICITAÇÃO DE EMPRÉSTIMO - Via Site

Site: <u>www.preveme.com.br</u>

#### Observações (possíveis problemas):

- O bloqueador de pop-up do navegador não pode estar ativo (conforme manual de desbloquear pop-up dos navegadores mais utilizados);
- Caso nunca tenha acessado o site, utilizar os números do seu CPF no login e na senha.

#### **Procedimento:**

> Acessar a PREVEME II:

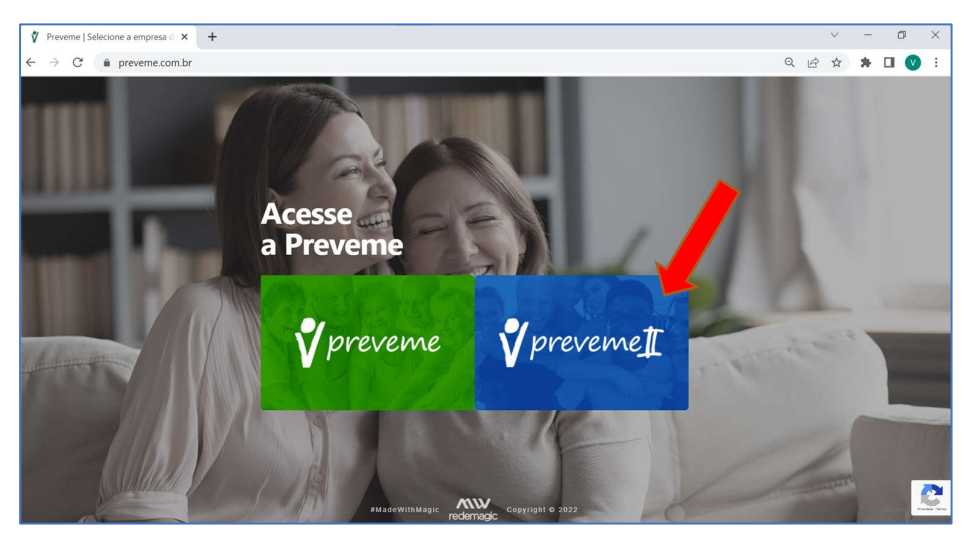

### > Acessar o campo de Empréstimo:

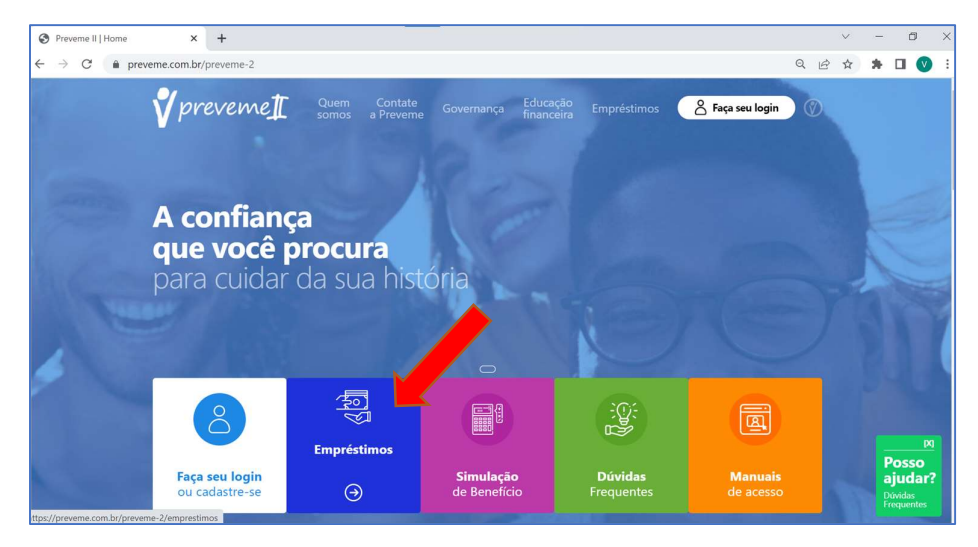

> Acessar o campo "Faça sua simulação e solicitação":

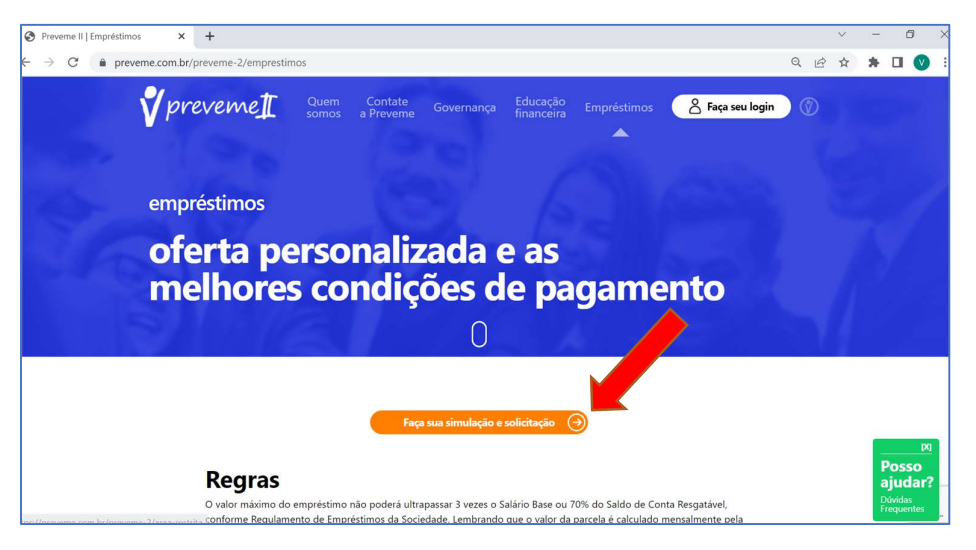

Acessar com os seus dados pessoais (caso nunca tenha acessado, utilizar os números do CPF no Login e na Senha):

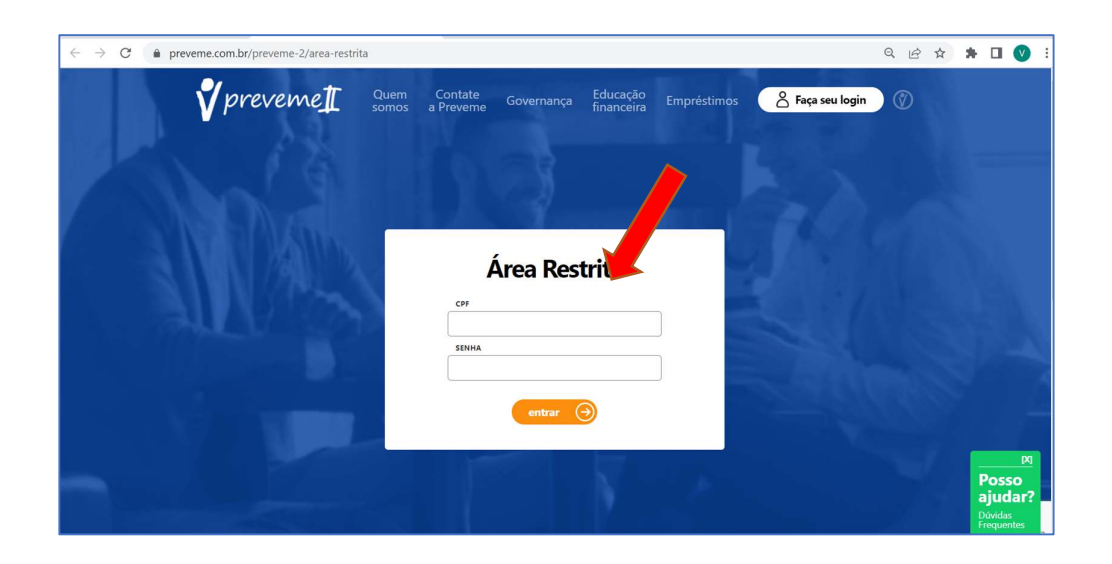

> Acessar o campo de Empréstimo:

| Empréstimos   Preveme II                          | 🗙 🦸 AutoAtendimento | × + | - @ ×                       |
|---------------------------------------------------|---------------------|-----|-----------------------------|
| $\leftarrow$ $\rightarrow$ C $($ $$ jcmb.net.br/c | open.do?sys=AUT     |     | ् ☆ 😝 :                     |
| Portal do Participante                            | =                   |     | ,                           |
| Q Buscar no menu<br>Dados Pessoais                |                     |     | <b>∛</b> preveme <u></u> I[ |
| Dependentes<br>Empréstimo                         |                     |     |                             |
| Extrato de Saldo Individual                       |                     |     |                             |
| Simuladores >                                     |                     |     |                             |
| Alterar Senha                                     |                     |     |                             |
|                                                   |                     |     |                             |

> Acessar o campo de Solicitações de Empréstimo:

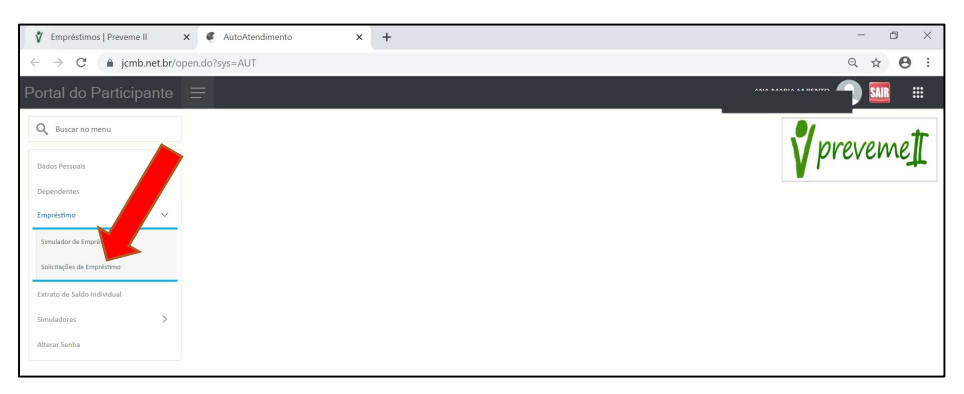

> Verificar a "Situação" do contrato de Empréstimo:

| 100                                    |               | 1                 |                       |                 |           |             |               |                       |                      |                 |              |     |
|----------------------------------------|---------------|-------------------|-----------------------|-----------------|-----------|-------------|---------------|-----------------------|----------------------|-----------------|--------------|-----|
| Émpréstimos   Preveme II               | ×             | AutoAtendimento   | ×                     | +               |           |             |               |                       |                      |                 | -            | ð×  |
| $\leftarrow$ $\rightarrow$ C $($ jcmb. | net.br/open.o | do?sys=AUT        |                       |                 |           |             |               |                       |                      |                 | Qt           | 9 E |
| Portal do Participa                    | ante \Xi      | ş                 |                       |                 |           |             |               |                       | RC                   | ODRIGO ROCHA DE | dliveira 🍙 🌅 |     |
| Q Buscar no menu                       |               |                   |                       |                 |           |             |               |                       |                      |                 |              | t   |
| Dados Pessoais                         |               | AUT - Solicitação | estimo                |                 |           |             |               |                       | _                    | ×               | preve        | me  |
| Dependentes                            |               | Solicitações de   | mo                    |                 |           |             |               |                       |                      | _               |              |     |
| Empréstimo                             | ~             | Situação C        | ontrato Espécie       | Solicitação     | Valor Pr  | estação Qto | I. Presi Pres | t. Pg. Data Crédit VI | r. Creditad Quitação |                 |              |     |
|                                        |               | 1 Ativo           | 6284 Empréstimo PREVE | ME 8 15/10/2018 | 16.000,00 | 571,12      | 36            | 11 25/10/2018         | 15.531,35            |                 |              |     |
| Simulador de Empréstimo                |               | 2 Quitado         | 4791 Emprestimo PREVE | ME 0 31/08/2016 | 10.500,00 | 548,87      | 24            | 24 10/09/2016         | 10.230,82 30/09/2018 |                 |              |     |
| Solicitações de Empréstimo             |               |                   |                       |                 |           |             |               |                       |                      |                 |              |     |
| Extrato de Saldo Individual            |               |                   |                       |                 |           |             |               |                       |                      |                 |              |     |
| Simuladores                            | >             |                   |                       |                 |           |             |               |                       |                      |                 |              |     |
| Alterar Senha                          |               |                   |                       |                 |           |             |               |                       |                      |                 |              |     |
|                                        |               |                   |                       |                 |           |             |               |                       |                      |                 |              |     |
|                                        |               | <                 |                       |                 |           |             |               |                       |                      | >               |              |     |
|                                        |               | Cancelar So       | licitação 📃 🚇 Doc     | umentação do E  | mpréstimo |             |               |                       |                      |                 |              |     |
|                                        |               |                   |                       |                 |           |             |               |                       |                      |                 |              |     |
|                                        |               |                   |                       |                 |           |             |               |                       |                      |                 |              |     |
|                                        |               |                   |                       |                 |           |             |               |                       |                      |                 |              |     |
|                                        |               |                   |                       |                 |           |             |               |                       |                      |                 |              |     |
|                                        |               |                   |                       |                 |           |             |               |                       |                      |                 |              |     |
|                                        |               |                   |                       |                 |           |             |               |                       |                      |                 |              |     |

# Status:

| Situação   | Significado                                | Ação                                         |
|------------|--------------------------------------------|----------------------------------------------|
| Solicitado | Em processo de<br>recebimento e/ou análise | Aguardar o prazo do<br>processo de Aprovação |
| Ativo      | Aprovado                                   | Aguardar o prazo para crédito<br>em conta    |
| Reprovado  | Não irá receber o valor                    | Não há ação necessária                       |

 Selecionar o contrato com o status de "Solicitado" e clicar em "Cancelar Solicitação":

| Contral do Participante     Image: Contral do Participante       Rescar no menu     Image: Contral do Participante       Contral do Participante     Image: Contral do Participante       Solicitador de l'operatione     Image: Contral do Participante       Solicitador de l'operatione     Image: Contral do Participante       Solicitador de l'operatione     Image: Contral do Participante       Solicitador de l'operatione     Image: Contral do Participante       Solicitador de l'operatione     Image: Contral do Participante       Solicitador de l'operatione     Image: Contral do Participante       Contral de Contral for local do Participante     Image: Contral do Participante       Solicitador de l'operatione     Image: Contral do Participante       Contral de Contral for local do Participante     Image: Contral do Participante       Contral de Contral for local do Participante     Image: Contral do Participante       Contral de Contral for local do Participante     Image: Contral do Participante       Contral de Contral for local do Participante     Image: Contral do Participante       Contral de Contral for local do Participante     Image: Contral do Participante       Contral de Contral for local do Participante     Image: Contral do Participante       Contral de Contral for local do Participante     Image: Contral do Participante       Contral de Contral for local do Participante     Image: Contral do Participante       <                                                                                                    | → C â jcmb.net.br/open.d                                               | lo?sys=AUT         |                                         |           |             |            |                       |                        |
|----------------------------------------------------------------------------------------------------|------------------------------------------------------------------------|--------------------|-----------------------------------------|-----------|-------------|------------|-----------------------|------------------------|
| Q         Baccar no mesu           backs freesing                                                                                                    | ortal do Participante 😑                                                |                    |                                         |           |             |            |                       |                        |
| halas fesasis<br>benditikas<br>tegeniškima<br>tegeniškima<br>sandatna is tegeniškima<br>sandatna is tegeniškima<br>is detadise is tegeniškima<br>is detadise is detadise is tegeniškima<br>is detadise is detadise is detadise is detadise is detadise is detadise is detadise is detadise is detadise is detadise is detadise is detadise is detadise is detadise is detadise is detadise is detadise is detadise is detadise is det                                              | Q Buscar no menu                                                       |                    |                                         |           |             |            |                       |                        |
| novařskálov<br>teorefision<br>Smolater de teoretorino<br>Standard ne teoretorino<br>Standard ne teoreto                                                                                        | Dados Pessoals                                                         | AUT - Solicitações | stimo                                   |           |             |            |                       | _ ×                    |
| Status v Lata Credita Concepto Value Pressação (%). Press Prest, Pg. Data Credita Quargão 2000,000 BBU,99 44 0 10/02/200 XUUN,8 2 Sundadr da Importante Marca Value Pressação (%). Press Prest, Pg. Data Credita Quargão 2 Sundad na Importante Marca Value Pressave Marca Value Value Pressação (%). Press Prest, Pg. Data Credita Quargão 2 Sundad na Importante Marca Value Pressave Marca Value Value Pressação (%). Press Prest, Pg. Data Credita Quargão 2 Sundad na Importante Marca Value Pressave Marca Value Value Pressave Marca Value Value Pressave Marca Value Value Pressave Marca Value Value                                                                                                    | Beneficiários                                                          | Solicitaçõ         | estimo                                  |           |             |            |                       |                        |
| 1       Sundadar da Impeñama         2       Outrado       Stat2 Derpeñamo PROSINA L. 2011/2019       SUNDA       BLUZO       SUNDA       SUNDA       SUN                                                                                                    | fmoréstimo                                                             | Situ               | ntrato Espécie Solicitação              | Valor I   | restação Qu | L Pres Pre | st. Pg. Data Crédit V | /ir. Creditad Quitação |
| Samulador de Kanpetelmen         2         Outrado         Samulador de Kanpetelmen         13         100/2017         257.02.00         000/2017         257.02.00         000/2017         257.02.00         000/2017         257.02.00         000/2017         14         14         18         18         100/2017         157.02.00         100/2017         157.02.00         100/2017         157.02.00         150.00.00         153.02.00         14         14         18         18         160/000         153.02.00         16         16         160/2017         157.02.00         160/000         153.02.00         160.00         153.02.00         160.00         153.02.00         160.00         153.02.00         160.00         153.02.00         160.00         153.02.00         160.00         153.02.00         160.00         153.02.00         160.00         153.02.00         160.00         153.02.00         160.00         153.02.00         160.00         153.02.00         160.00         160.00         160.00         160.00         160.00         160.00         160.00         160.00         160.00         160.00         160.00         160.00         160.00         160.00         160.00         160.00         160.00         160.00         160.00         160.00         160.00         16                                                                                                    |                                                                        | I Solicitado       | 7122 Empréstimo PREVEME II 27/11/2019   | 30.000,00 | 888,29      | 48         | 0 10/12/2019          | 29.079,12              |
| Saletaglei de Experieires<br>saleta Saletaglei de Experieires<br>steren de Saleta Inductores<br>Acoustadiantes<br>Acoustadiantes<br>Acou | Semulador de Empréstimo                                                | 2 Quitado          | 5482 Empréstimo PREVEME II., 31/08/2017 | 25.710,14 | 1.424,67    | 24         | 19 10/09/2017         | 25.000,00 08/05/2019   |
| arang de stage den se de la de la de                                                                                                    | Solicitaçãos da Emeraldimo                                             | 4 Quitado          | 1276 Emprésitoro PREVEME E., 01/04/2013 | 10.000.00 | 1.159.22    | 10         | 10 10/04/2013         | 9.905.34 28/02/2014    |
| Neuro Seela                                                                                                    | Extrato de Saldo Individual<br>Informe de Rendimentos<br>Simuladores > |                    |                                         |           |             |            |                       |                        |
| C Documentação do Empréstimo                                                                                                    | Alterar Senha                                                          |                    |                                         |           |             |            |                       |                        |
| Cancolar Solicitação     Documentação do Emprédimo                                                                                                    |                                                                        | <                  |                                         |           |             |            |                       | >                      |
|                                                                                                    |                                                                        | Cancelar S         | olicitação 🧧 🚇 Documentação do E        | npréstimo |             |            |                       |                        |
|                                                                                                    |                                                                        |                    |                                         |           |             |            |                       |                        |
|                                                                                                    |                                                                        |                    |                                         |           |             |            |                       |                        |
|                                                                                                    |                                                                        |                    |                                         |           |             |            |                       |                        |
|                                                                                                    |                                                                        |                    |                                         |           |             |            |                       |                        |